# HANDBUCH UPDATE

Stand: November 2014

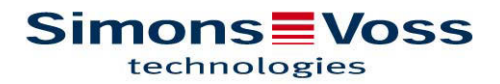

## HANDBUCH UPDATE

#### LOCKING SYSTEM MANAGEMENT SOFTWARE Kurzanleitung Update 3.2 SP2 (3.2.21017) November 2014

#### 1.0 Vorbemerkungen und Hinweise

- Beachten sie bitte daher den Ablauf und die Systemvoraussetzungen. Bei Fragen wenden Sie sich bitte vor der Umstellung an Ihren Fachhandelspartner oder Ihren Ansprechpartner vom Softwaresupport.
- Die Installation oder das Update der LSM muss immer als Administrator mit administrativen Rechten durchgeführt werden.
- Bei Verwendung der Patch-Update-Installationsdatei muss der SimonsVoss Treiber (SVDriver) separat mit dem entsprechenden Update-Setup aktualisiert werden.
- Bei LSM Business und Professional müssen **alle** Clients (LSM Installationen) aktualisiert werden. Nicht-aktualisierte Clients können nach dem Update eines Clients nicht mehr auf die Datenbank zugreifen.
- Alle vorhandenen, installierten LSM Komponenten müssen aktualisiert werden, dazu gehören CommNode Server, CommNode Agent, LSM Mobile (PC/PDA), VN Administrationsprogramm, SIK.

### 2.0 Vorgehen

- 1. Import aller Daten von den mobilen Geräten und den Gateways (Virtuelles Netzwerk)
- 2. Datenbank sichern
- 3. Alle Clients durch Beenden der Software auf den Arbeitsplatzrechnern von der DB abmelden
- 4. Dienst "SimonsVoss CommNode Server" beenden (wenn verwendet)
- 5. Dienst "SimonsVoss TransponderTerminal" beenden (wenn verwendet)
- 6. Dienst "Advantage Database Server" beenden (nur LSM Business Edition / LSM Professional Edition)
- 7. Service Pack 2 einspielen, die Installation wird aktualisiert (Administrationsrechte werden benötigt).
- 8. Bei Verwendung der Patch-Installationsdateien muss jetzt unbedingt noch der SimonsVoss Treiber ("SVDriver") auf die Version 4.10.31 aktualisiert werden!
- Sollte der Benutzer, mit dessen Login das Update durchgeführt wird, keine Schreibrechte auf dem Datenbankordner haben, muss noch der manuelle Austausch der Datei "LsmAEP2.aep" im Unterordner "aep" der Datenbank erfolgen. Die neue Version der Datei finden Sie im Ordner "AdsOleDb" im Installationsordner der LSM, üblicherweise unter
  - "C:\Programme\SimonsVoss\LockSysMgr\_3\_2\AdsOleDb"
- 10. Bei der Verwendung der LSM Mobile Edition PDA muss diese zuerst deinstalliert und dann auf dem PDA neu installiert werden. Dazu sind auch die lokalen Daten nach dem Import zu Löschen

## HANDBUCH UPDATE

- 11. Dienst "Advantage Database Server" starten (nur LSM Business Edition / LSM Professional Edition)
- 12. LSM starten und mit Administrator-Account anmelden
- 13. Dienst "SimonsVoss CommNode Server" starten (wenn verwendet)
- 14. Dienst "SimonsVoss TransponderTerminal" starten (wenn verwendet)
- 15. Funktionstest durchführen
- 16. Datenbank sichern